教育学部 新入生のみなさまへ,

オンライン・オリエンテーションの受け方

文教大学越谷校舎教務課

【オンラインオリエンテーション前日までに!日時や URL の確認】

4/24 に配信した Bibb's の掲示情報「に添付した PDF ファイル(※) に、オンライン・オリエン テーションを担当する先生のお名前とハングアウト meet の URL,日時が書かれています。自 分の学籍番号がどのクラスに入っているかを確認して、オンライン・オリエンテーションの日時 や URL を把握しておいてください。

※Bibb's にログインして、「【オンラインオリエンテーション】日時、クラス分け、URL など」」という掲示情報を開いて確認してください。

【オンライン・オリエンテーション当日】

 オンライン・オリエンテーションを受けるために必要な資料として、既に郵送している次の ものと筆記具を用意してください。
 「常生訂」「歴体のエズさ」「教型課程」 ※按歴体のエズさ」「見せたわていた※料」 まし

「学生証」「履修のてびき」「教職課程・資格履修のてびき」「同封されていた資料一式」

- オンライン・オリエンテーションの時間になったら、指定されている URL にアクセスして ください。通信をスムーズにするため、先生から指示があるまではマイクとカメラをオフに しておいてください。
  - パソコンを使って Chrome で参加する場合, Chrome を起ち上げ予め"@bunkyo アカウントでログインしておいてください。方法は、上の URL の B-3)または B-4)に書いています。
  - スマートフォンで参加する場合には Meet アプリがインストールされていれば URL を タップするだけで接続できます。
- 3. 先生の説明に従って、オンライン・オリエンテーションを受けてください。授業の取り方等 の説明がありますから、必要に応じてメモをとりながら聞くようにしてください。
- 4. オリエンテーションが終わったら, manaba に接続して「新入生 OR」コースに入ってくだ さい。
- 5. 掲示板に「自己紹介」スレッドがあります。先生や同じ専修の人に対する自己紹介を書き込んでください。先生や他の人がわかりやすいように,<u>「コメントタイトル」に名前を「本文」に出身や今すんでいるところ</u>,趣味や得意なこと,最近笑ったこと等好きなことを書き込んでください。

| コメント投稿                                                                 |  |                                                                       |                     |        |
|------------------------------------------------------------------------|--|-----------------------------------------------------------------------|---------------------|--------|
|                                                                        |  |                                                                       |                     |        |
| 又 9X 化ナ じ 9 !<br>リッチテキスト HTMLの編集                                       |  | コメントタイトルに名前を書きます。                                                     |                     |        |
| ② 添付    P    H1    H2    H3    PRE     三   :三   :三   :三   :三   :三   :三 |  |                                                                       |                     |        |
| おすすめは恩田陸さんです!<br>よろしくお願いします。                                           |  | 本文には学籍番号, 出身地, 今す<br>んでいる場所, 趣味, 得意なこと,<br>最近笑ったこと等好きなことを書い<br>てください。 |                     | ۲<br>۱ |
|                                                                        |  |                                                                       |                     |        |
|                                                                        |  | 稿                                                                     | 書けたら「投稿」してくだる<br>い。 | さ      |

6. 掲示板は、オンライン・オリエンテーションが終わった後もずっと書き込みは可能なので、 自由に使ってください。ただし、誹謗中傷や個人情報は書き込まないようにしましょう。

【オンライン・オリエンテーションの時にうまく接続できなかったら?】 通信回線の状況等によってオンライン・オリエンテーションにうまく接続できなかったり途中で 途切れたりした時には、とりあえず manaba での自己紹介を書き込むことだけしてください。 オリエンテーション自体は先生が録画していますので、2日後には manaba の「新入生 OR」コ ースの「オンライン・オリエンテーションの録画」コンテンツで見ることができます。

【その他】

- manabaには登録されている先生と学生以外は入ってきません。学外の不審者と間違ってコンタクトしてしまうことはありません。
- ・ 文教大学の学生は全員「学籍番号@bunkyo.ac.jp(例:c0e10001@bunkyo.ac.jp)」とい うメール・アドレスを持っていますので、それでの連絡が可能です。もちろん、双方の 合意があれば LINE 等を交換してもかまいません。
- オンラインで授業が始まってしまい、なかなか友達が作りにくいかもしれませんが、いろいろと工夫してみてください。

以上。